QR code en direction de la recette du chat qui tousse

|                                        |                  | u chất qui tốt | 1990                                                                   |                                            |
|----------------------------------------|------------------|----------------|------------------------------------------------------------------------|--------------------------------------------|
| Co-enseignement                        |                  |                |                                                                        |                                            |
| Mathématio                             | que – Techno cui | sine ap        | pliquée                                                                | 0.5                                        |
| Jean-Baptiste ACAR<br>PLP Math-science | 2SRC2            | En<br>PL<br>na | nmanuel VAN DAM<br>P organisation et pro<br>ire                        | oduction culi-                             |
| Nom                                    | Prénom           | D              | АТЕ                                                                    | •••••                                      |
| Objectifs                              |                  |                | Police titre éventue<br>sérif ça taille très g<br>tranche avec le corp | llement avec<br>rand et ça<br>ps de texte. |

- Convertir une masse de g en Kg
- Calculs de pourcentages
- Manipulation de tableur pour des calculs simples.

Police « corps de texte impérativement » sans Sérif, (petites pointes en bout de lettres qui compliquent la vie des dyslexiques ...Taille 14

### Compétences mises en place :

| Extraire<br>l'information | Proposer | réaliser                                           | communiquer | valider |
|---------------------------|----------|----------------------------------------------------|-------------|---------|
|                           |          | COM BALANS AND AND AND AND AND AND AND AND AND AND |             |         |

# Thématique : Vous décidez de faire ce dessert à la cantine d'un collège voisin pour 370 élèves.

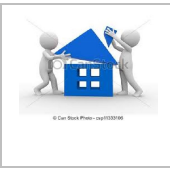

Voici les devis proposés par deux magasins alimentaires. Déterminer le magasin qui propose le devis le plus intéressant.

## (Vous pouvez répartir les taches dans votre groupe (une partie du groupe fait les calculs pour Super U et l'autre partie du groupe ceux de Métro)

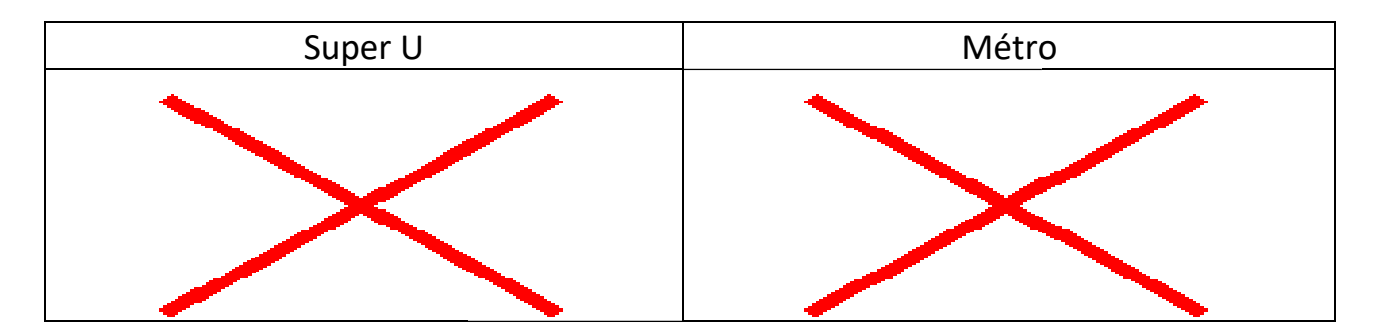

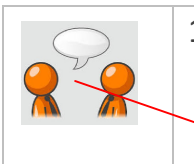

1- Lequel des deux devis est le plus intéressant ? Pourquoi ?

#### Travail sur tableur :

Pose des icônes en dehors des marges. Le fait de respecter des marges suffisantes apaise les mauvais lecteurs.

.....

Dans votre **Espace d'échange**, allez dans **Maths** puis ouvrez le document tableur « **Crumble chat qui tousse ».** 

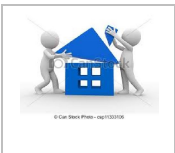

1- Remplir les colonnes B et C correspondant au prix unitaire et aux quantités.

### I- Pour nous éviter un grand nombre de calculs, nous allons utiliser les fonctions d'Excel pour calculer le prix brut de chaque article.

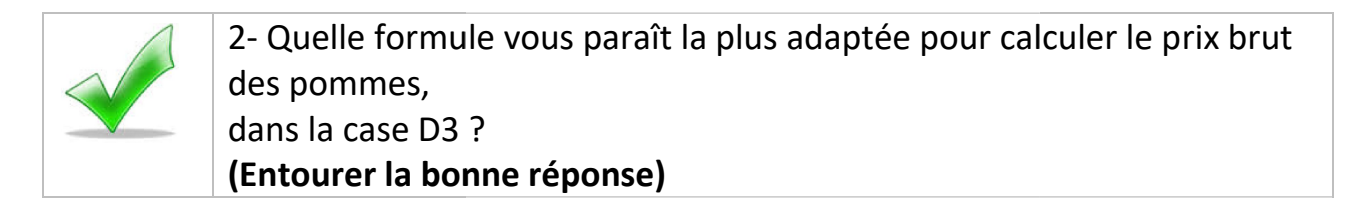

| B3 x      | C3      | prix unitaire X quantité de         | = B3 x C3                                                                                       |
|-----------|---------|-------------------------------------|-------------------------------------------------------------------------------------------------|
|           |         | pomme                               | Je propose de disposer les trois propositions                                                   |
|           |         |                                     | en colonnes, ceci permet d'éviter d'ajouter<br>une lettre avec un signe – a)- par exemple,      |
|           | 3- Tape | z cette formule dans la case D3     | qui peut compliquer la lecture des cases pour<br>les éventuels dyscalculiques, il y verront une |
| 4- Clique |         | er sur la case D3 puis Etirez jusqu | formule incompréhensible.<br>a la case D9                                                       |

#### II-On souhaite maintenant calculer le prix total brut.

| 1- Quelle formule allons-nous rentrer dans la case D10 pour calculer<br>le prix total brut? |
|---------------------------------------------------------------------------------------------|
| (Entourez la bonne réponse !)                                                               |

| D3 + D4 + + D10 | = Somme (D3 : D10) | = D3 + D4 + + D10 |
|-----------------|--------------------|-------------------|
|                 |                    |                   |

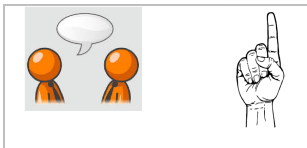

#### III- Calcul de pourcentages sur tableur.

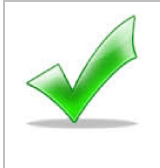

1- Quelle formule allons-nous rentrer **dans la case D11** pour calculer la réduction de 7 %? (Entourez la bonne réponse !).

| = D10 - 7 % | = D10 x 7/ 100 | =D10 x 100/ 7 |
|-------------|----------------|---------------|
|             |                |               |

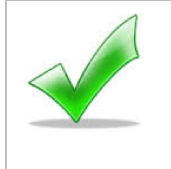

2- Quelle formule allons-nous rentrer dans la case D12 pour calculer le prix net ?(Entourez la bonne réponse !)

| = D11 – D10 | =D11 + D10 | =D11 X 0,07 |
|-------------|------------|-------------|
|             |            |             |

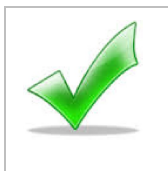

 Quelle formule allons-nous rentrer dans la case D13 pour calculer la TVA ?
(Entourez la bonne réponse !)

| $= D12 \times 20 / 100 = P11 \times 100 \times D11$ | = D12 x 20 / 100 | = Prix net x 20/100 | = 20/ 100 x D11 |
|-----------------------------------------------------|------------------|---------------------|-----------------|
|-----------------------------------------------------|------------------|---------------------|-----------------|

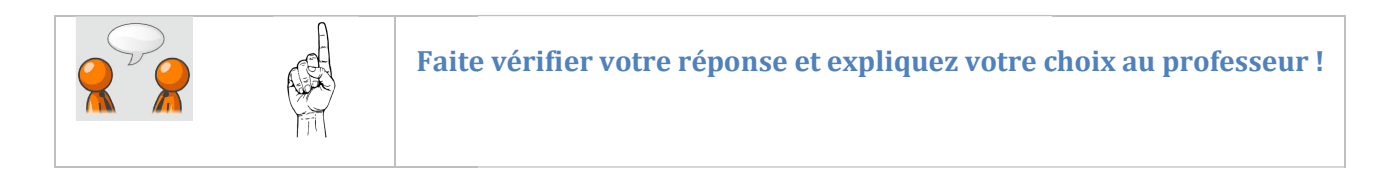

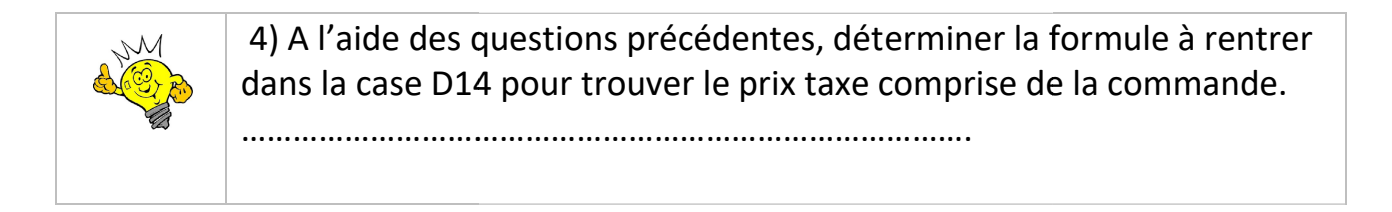